Crésus Comptabilité

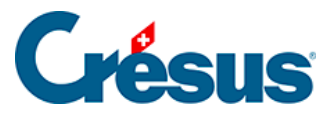

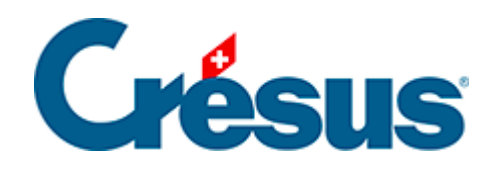

## Crésus Comptabilité

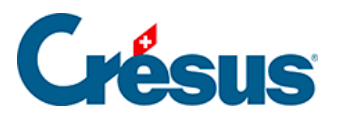

## 5.1.10 - Les écritures de régularisation

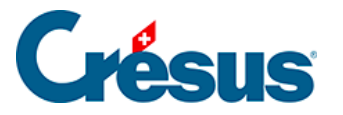

## 5.1.10 - Les écritures de régularisation

Crésus Comptabilité vous permet de générer automatiquement les écritures de régularisation :

- Cliquez avec le bouton de droite sur l'écriture à passer en écriture de régularisation
- Sélectionnez commande Génère écriture de régularisation:

| Génère une | écriture de régularisation     | ×       |
|------------|--------------------------------|---------|
| Date :     | 31.12.16 Date de l'écriture    | ОК      |
| Compte :   | 1300 Charges payées d'avance 🔹 | Annuler |
| Libellé :  | Régularistaion                 | Aide    |

- Cliquez sur OK.
- Crésus remplit tous les champs de l'écriture à créer, et ajoute l'état R dans la colonne de droite.
- Il ne reste qu'à la valider.

L'écriture pourra être extournée automatiquement lors de l'ouverture de la nouvelle année (§11.2.1 Rouvrir une comptabilité)